### **Inloggen in Flex Benefits**

 Start Internet Explorer. Ga naar <u>www.youforce.nl</u>, voer bij het inlogscherm je "Gebruikersnaam" en "Wachtwoord" in en klik op "Login"

of

- Ben je ingelogd op het werk? Dan kun je via het intranet inloggen in Youforce zonder je gebruikersnaam en wachtwoord in te voeren.
- Vervolgens klik op

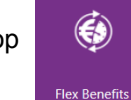

### Menu structuur

Aan de linkerzijde bevindt zich de menustructuur:

| Stap 1: Keuze maken       |
|---------------------------|
| IKB overzicht             |
| Doelen                    |
| IKB uitbetalen            |
| Uitruil reiskosten        |
| Uitruil vakbond           |
| Verlofuren kopen          |
| Verlofuren verkopen       |
| Fiets                     |
| Overzicht alle keuzes     |
| Opnieuw beginnen          |
| Bruto/netto berekening    |
| Stap 2: Keuze(s) indienen |

#### Overzicht alle keuzes

Indienen keuzes

Status overzicht keuzes

#### Stap 3: Inzien overeenkomsten

Inzien overeenkomsten

Historie overeenkomsten

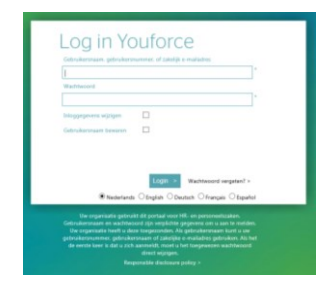

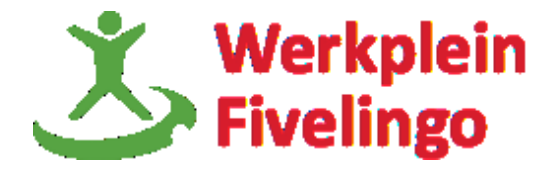

### Stap 1: Keuze maken

#### **IKB** overzicht

## Budget

|           | Overzicht budget                              | Uitbetalen budget |                                           |            |
|-----------|-----------------------------------------------|-------------------|-------------------------------------------|------------|
|           | (Gerealiseerd)                                |                   | (Prognos                                  | e)         |
|           | Opbouw Correctie Uitbetaald Saldo Begin saldo | Prognose opbouw   | Besteding van budget Prognose beschikbaar |            |
| januari   |                                               | 464,00            | 464,00                                    | Uitbetalen |
| februari  | 464,00                                        | 464,00            | 928,00                                    | Uitbetalen |
| maart     | 928,00                                        | 464,00            | 1392,00                                   | Uitbetalen |
| april     | 1392,00                                       | 464,00            | 1856,00                                   | Uitbetalen |
| mei       | 1856,00                                       | 464,00            | 2320,00                                   | Uitbetalen |
| juni      | 2320,00                                       | 464,00            | 2784,00                                   | Uitbetalen |
| juli      | 2784,00                                       | 464,00            | 3248,00                                   | Uitbetalen |
| augustus  | 3248,00                                       | 464,00            | 3712,00                                   | Uitbetalen |
| september | r 3712,00                                     | 464,00            | 4176,00                                   | Uitbetalen |
| oktober   | 4176,00                                       | 464,00            | 4640,00                                   | Uitbetalen |
| november  | 4640,00                                       | 464,00            | 5104,00                                   | Uitbetalen |
| december  | 5104,00                                       | 464,00            | 5568,00                                   | Uitbetalen |

Op het IKB overzicht zie je je begin saldo, prognose opbouw, besteding budget en prognose beschikbaar tot het einde van het jaar. Wil je in een bepaalde periode je IKB budget uit laten betalen, dan kun je klikken op Uitbetalen Je komt dan gelijk op het scherm IKB uitbetalen terecht.

#### Doelen

- Ga naar 'Stap 1: Keuze maken" en kies een doel, bijvoorbeeld verlofuren kopen.
- Geef de periode aan waarin je de uren wilt kopen.
- Bij verlofuren vul je het aantal uur in dat je wilt kopen. In onderstaand voorbeeld mag je maximaal 144 uur kopen.

| Verlofuren kopen                 |                          |                             |   |
|----------------------------------|--------------------------|-----------------------------|---|
| Periode                          | Januari 🗸                | Overzicht voorlopige keuzes | - |
|                                  | 0.00                     | Geen keuzes aanwezig        |   |
| Verlofuren                       | 0,00                     |                             |   |
|                                  | 144.00                   | Overzicht ingediende keuzes | - |
| Uurloon                          | 20,41                    | Geen keuzes aanwezig        |   |
| Te verrekenen bedrag             | 0,00                     | Overzicht verwerkte keuzes  | - |
| Beschikbare bronnen voo          | r periode Januari        | Geen keuzes aanwezig        |   |
| IKB vakantiegeld                 | (0,00 (0,00              |                             |   |
|                                  | 240,00                   |                             |   |
| IKB eindejaarsuitk. en lever     | sloop[0,00               |                             |   |
| IKB bovenwettelijk verlof        | (© 0,00<br>0,00<br>24,00 |                             |   |
| Keuze toepassen op:<br>🗹 Januari |                          |                             |   |

• Bij het maken van je keuze vindt gelijk een controle plaats. Je wordt gewaarschuwd via een stoplicht met tekst. Je kunt de waarschuwingstekst altijd opnieuw opvragen door op het oranje of rode bolletje te klikken.

| Bericht va | n webpagina                               | ×                |
|------------|-------------------------------------------|------------------|
| <u>^</u>   | Waarde ligt boven de toegestane maximum v | vaarde (144,00)! |
|            |                                           | ОК               |

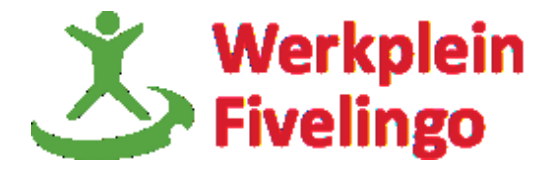

| Beschikbare bronnen voor periode Januari |                        |  |  |
|------------------------------------------|------------------------|--|--|
| IKB vakantiegeld                         | © 0,00                 |  |  |
|                                          | 240,00                 |  |  |
| IKB eindejaarsuitk. en levens            | © 0,00                 |  |  |
|                                          | 200,00                 |  |  |
| IKB bovenwettelijk verlof                | (0,00<br>0,00<br>24,00 |  |  |

• Je slaat de keuze op door op de knop bewaren onderaan het scherm te klikken.

 Bewaren
 Indienen

 Ook als je tussendoor een bruto/netto berekening wilt maken of een overzicht wilt inzien van je gemaakte keuzes moet je op de knop bewaren klikken.

Anders ben je je ingevoerde keuzes kwijt.
Als je klaar bent, dan kun je je keuze verzenden naar de salarisadministratie. Dit doe je door op de knop indienen te klikken. Je kunt dit ook bij 'Stap 2: Keuze(s) indienen' doen.

### **Opnieuw beginnen**

٠

Door op 'OK' te klikken worden alle voorlopige keuzes teruggedraaid en kun je opnieuw beginnen.

| Opnieuw |  |
|---------|--|
|---------|--|

Druk op OK om uw voorlopige keuzes terug te draaien.

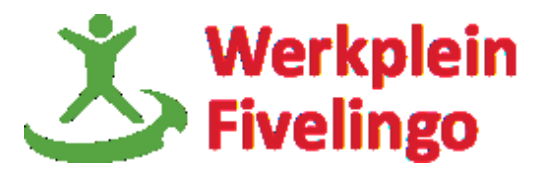

### Bruto/netto berekening

Bruto/netto berekening laat zien wat het netto verschil is van je gemaakte keuze. Door de maand aan te klikken waarop je een keuze hebt gemaakt zie je wat je netto ongeveer ontvangt.

#### zonder keuzes | met keuzes

| Berekening         | Grondslag | ) Perc | Bruto    | Loon LH |
|--------------------|-----------|--------|----------|---------|
| Salaris            |           |        | 4284,00  | 4284,00 |
| Toelage levensloop | 4284,00   | 1,500  | 64,26    | 64,26   |
| Pensioenpremie ABP | 3864,69   | 5,730  | 221,45-  | 221,45- |
| AOP-premie ABP     | 3302,19   | 0,150  | 4,95-    | 4,95-   |
| Loon LH            |           |        |          | 4121,86 |
| Loonheffing        | 4121,86   |        | 1325,17- |         |
|                    |           |        |          |         |
| NETTO/TOTAAL       |           |        | 2796,69  |         |

#### Berekeningsgegevens

| Inkomensafh.            | 207.22 |
|-------------------------|--------|
| arbeidskorting:         | 207,55 |
| Heffingskortingen:      | 186,83 |
| Afbouw heffinaskortina: | 118.42 |

#### Effect op nettoloon

| Nettoloon zonder keuzes | 2764,96 |
|-------------------------|---------|
| Nettoloon met keuzes    | 2867,46 |
| verschil                | +102,5  |

## Stap 2: Keuze(s) indienen

#### Overzicht alle keuzes

|                                      | Uw voorlopige keuzes   |                   |                         |  |  |  |
|--------------------------------------|------------------------|-------------------|-------------------------|--|--|--|
| IKB uitbetalen                       | Keuzeperiode: augustus |                   |                         |  |  |  |
| Uitbetalen                           | : 700,00               |                   |                         |  |  |  |
| IKB vakantiegeld                     | : 500,00               |                   |                         |  |  |  |
| IKB eindejaarsuitk. en               | . 200.00               |                   |                         |  |  |  |
| levensloop                           | : 200,00               |                   |                         |  |  |  |
| Verlofuren kopen                     | Keuzeperiode: april    |                   |                         |  |  |  |
| Verlofuren                           | : 40,00                |                   |                         |  |  |  |
| Totaal uren dit jaar                 | : 40,00                |                   |                         |  |  |  |
| Uurloon                              | : 20,41                |                   |                         |  |  |  |
| IKB vakantiegeld                     | : 816,40               |                   |                         |  |  |  |
|                                      |                        | Uw ingediende k   | euzes                   |  |  |  |
| IKB uitbetalen                       | Keuzeperiode: mei      | Status: ingediend | Datum: 27-11-2016 14:34 |  |  |  |
| Uitbetalen                           | : 200,00               |                   |                         |  |  |  |
| IKB eindejaarsuitk. en<br>levensloop | : 200,00               |                   |                         |  |  |  |
|                                      |                        | Uw verwerkte ke   | uzes                    |  |  |  |

Hier zie je welke keuzes zijn opgegeslagen Uw voorlopige keuzes, verzonden Uw ingediende keuzes en verwerkt Uw verwerkte keuzes.

#### Indienen keuzes

#### Indienen

Selecteer de keuze(s) die u wilt indienen en klik op de "OK" knop.

| selecteer | doel             | periode  | bijlagen status |
|-----------|------------------|----------|-----------------|
|           | IKB uitbetalen   | augustus |                 |
|           | Verlofuren kopen | april    |                 |

- Selecteer de keuze die je wilt versturen naar de salarisadministratie.
- Elk doel moet je apart aanklikken.
- Klik vervolgens op 'OK' om je keuze definitief te maken.

#### Status overzicht keuzes

| Product        | Periode | Datum      | Status                  | Beoordelaar |
|----------------|---------|------------|-------------------------|-------------|
| IKB uitbetalen | mei     | 27-11-2016 | ingediend               |             |
|                |         |            | Wachten op: Controleren |             |

In dit overzicht zie je de status van je keuze. Hierboven zie je dat je jouw keuze hebt ingediend en dat de status nu is 'Wachten op: Controleren'. Dit betekent dat je keuze bij de salarisadministraie ligt ter controle. Heeft de salarisadministratie je keuze gecontroleerd, dan wordt je keuze verwerkt in de salarisadministratie.

| Doel           | keuzeperiode | Datum ingediend  | Status    |        |
|----------------|--------------|------------------|-----------|--------|
| IKB uitbetalen | mei          | 27-11-2016 14:34 | ingediend |        |
|                |              |                  |           | Inzien |
|                |              |                  |           |        |

Vervolgens klik je onderaan het scherm op de knop 'Inzien'

## Stap 3: Inzien overeenkomsten

| Overzicht                                                             |  |
|-----------------------------------------------------------------------|--|
| U kunt de overeenkomsten downloaden door op de knop Inzien te klikken |  |
|                                                                       |  |

| Doel           | keuzeperiode | Datum ingediend  | Status    |
|----------------|--------------|------------------|-----------|
| IKB uitbetalen | mei          | 27-11-2016 14:34 | ingediend |

## **Toelichting**

Aan de rechterkant zie je per stap een toelichting.

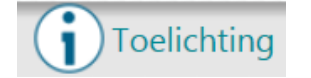

## Vragen?

Heb je vragen, of kom je er niet helemaal uit? Neem dan contact op met de personeels- en salarisadministratie op telefoonnummer 9366.

Je vraag mailen kan natuurlijk ook, psa@delfzijl.nl

Inzien

- Klik op 'Inzien overeenkomsten'. Je komt in bovenstaand overzicht terecht.
- Klik op het doel waarvan je de overeenkomst wilt inzien.

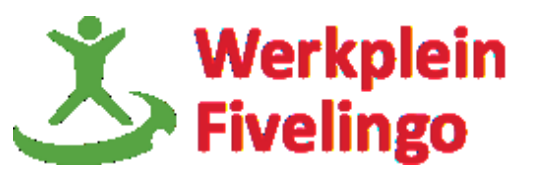